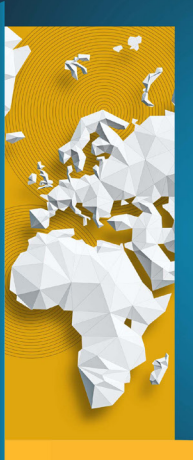

Joko liityit Xentreen? – Muista kuvata osaamisesi ja kiinnostuksen kohteesi koulutusvientiin liittyen!

OVI – osaamisesta vahva vientituote Etelä-Savoon

# Mitä tehdä sovellukseen kirjautumisen jälkeen?

Avattuasi sovelluksen näyttää aloitusnäkymä tältä. Klikkaa kolmea viivaa ja ryhdy töihin!

Klikattuasi valikon, avautuu mahdollisuus muokata profiilia.

| C | ٨     | LOITA P  | ß |        | K        | ] |
|---|-------|----------|---|--------|----------|---|
|   |       |          |   |        |          |   |
|   |       |          |   |        |          |   |
| ĉ | XENTR |          |   |        |          |   |
|   |       |          |   |        |          |   |
|   |       |          |   |        |          |   |
|   |       |          |   |        |          |   |
|   |       |          |   |        |          |   |
|   |       |          |   |        |          |   |
|   |       |          |   |        |          |   |
|   |       |          |   |        |          |   |
|   |       |          |   |        |          |   |
|   |       |          |   |        |          |   |
|   |       |          |   |        |          |   |
|   |       |          |   |        |          |   |
|   |       |          |   |        |          |   |
| ¢ |       | ELISA KA |   | €<br>€ | <u>e</u> |   |
|   |       | <        | 0 |        | 111      |   |
|   |       |          |   |        |          |   |

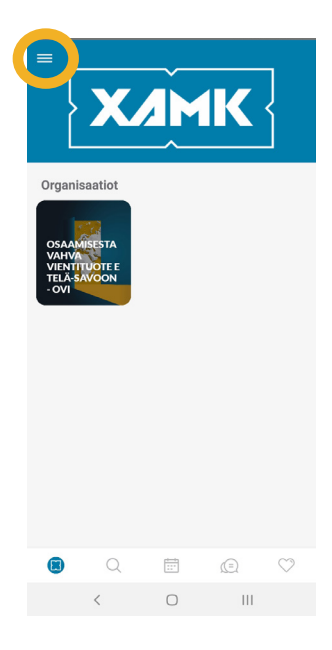

VAIHDA PROFIILI-KUVA

MUOKKAA PROFIILIASI

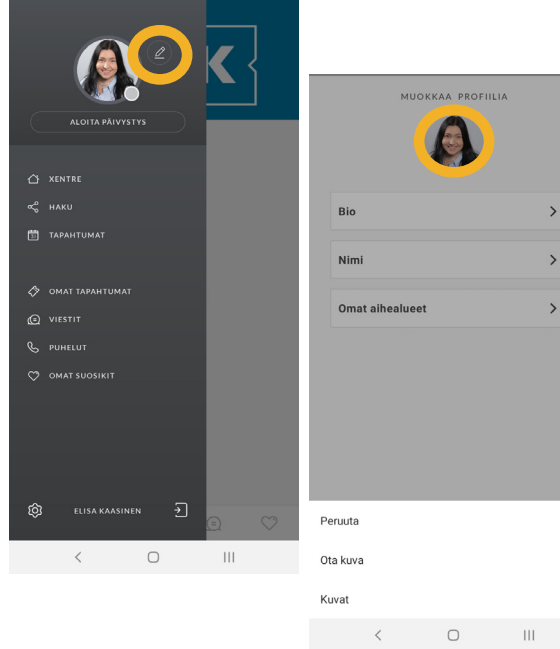

Voit aloittaa esimerkiksi **vaihtamalla profiilikuvasi.** Näin muut tunnistavat sinut helpommin!

Klikkaa oikealla ylhäällä näkyvää kynän kuvaa ja tämän jälkeen avautuvassa näkymässä profiilikuvaasi.

Tämän jälkeen voit peruuttaa toiminnon, ottaa kuvan kameralla tai etsiä kuvan puhelimesta klikkaamalla vaihtoehtoa "kuvat".

# **KUVAILE OSAAMISTASI**

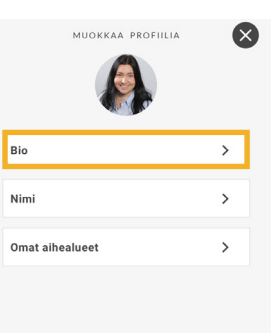

Palaamalla takaisin valikkoon, voit muokata myös bio- eli kuvaustekstisi. Klikkaa kohtaa "Bio" muokataksesi kuvausta.

Avautuvaan näkymään voit kuvailla itseäsi lyhyesti. Kerro esimerkiksi, kuka olet, mitä teet, mitä osaat ja miten voit olla toisille avuksi.

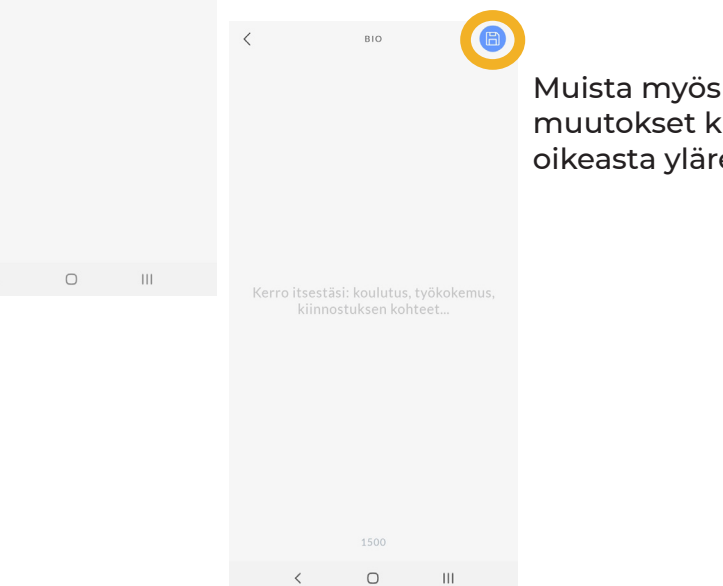

Muista myös tallentaa muutokset klikkaamalla oikeasta yläreunasta.

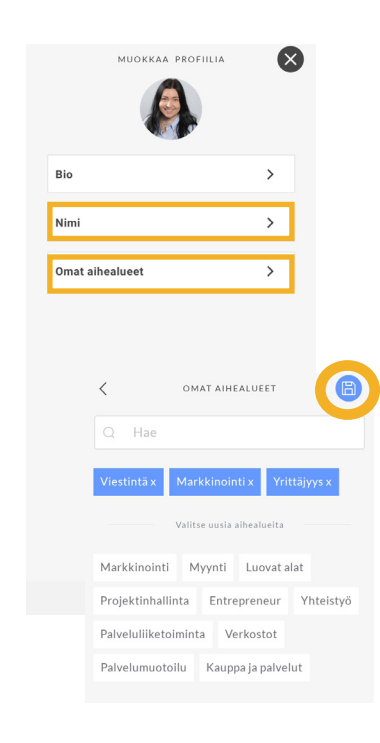

Palattuasi tähän näkymään, voit myös muokata halutessasi sovelluksessa käytettävää nimeäsi, mutta sen olet antanut jo kirjautumisvaiheessa.

Seuraava tärkeä vaihe on muokata "omat aihealueet", johon voit siis valita teemoja tai osa-alueita, joiden parissa toimit ja jotka kuvaavat osaamistasi tai joista olet yleisesti kiinnostunut.

HUOM. Sovellus ehdottaa sinulle valmiiksi aihealueita, mutta haulla voit hakea lisää vaihtoehtoja. Mikäli et löydä toivomaasi asiasanaa, ota yhteyttä sovelluksen yhteyshenkilöihin (löydät heidät tämän dokumentin lopusta).

Klikkaamalla aihealuetta, saat lisättyä sen itsellesi. Muista myös tallentaa valinnat oikealta yläreunasta!

### Tee siis osaamisesi näkyväksi!

Etusivulla, johon pääset aina klikkaamalla **Xentre-kuvaketta** löydät seuraavat toiminnot:

TUTUSTU, TUTKI JA ETSI

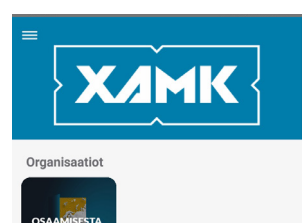

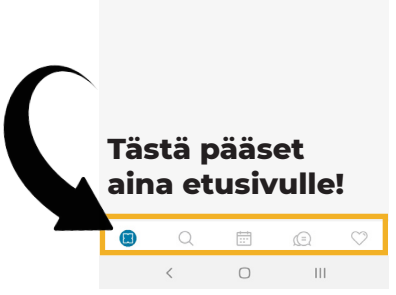

#### Haku

Haun avulla voit löytää toisia käyttäjiä nimellä tai hakemalla aihealueilla. Siksi on tärkeää, että merkitset itsestäsi tarpeeksi tietoja, jotta muut voivat löytää sinut!

### Tapahtumat

Tästä löydät erilaisia sovellukseen syötettyjä tapahtumia ja tilaisuuksia. Klikkaamalla tapahtumaa voit lukea siitä lisää.

### Viestit

Tästä näet aiemmin käymäsi keskustelut ja voit aloittaa uusia. Viesteihin liittyen on tarkempi ohjeistus tässä dokumentissa.

### Suosikit

Voit merkitä henkilöitä tai tapahtumia suosikeiksesi, jolloin löydät ne nopeammin!

### Tallenna itsellesi suosikkeja

– niin henkilöitä kuin tapahtumiakin!

# TALLENNA TÄRKEITÄ ASIOITA

![](_page_2_Picture_16.jpeg)

Voit myös lisätä suosikeiksi henkilöitä, joiden kanssa olet paljon yhteyksissä tai jotka haluattallentaa muistiin esimerkiksi myöhempää yhteydenottoa varten.

Löydät tämän jälkeen kaikki suosikit klikkaamalla etusivulla kolmea viivaa ja sen jälkeenavautuvasta valikosta kohdasta "omat suosikit".

![](_page_2_Picture_19.jpeg)

OLE AKTIIVISESTI PAIKALLA

![](_page_3_Picture_1.jpeg)

Aloitatko päivystyksen? Näytä muille, että olet tavoitettavis Jos haluat, että sinut tavoittaa myö puhelimitse, anna tarvittavat luvat puhelimen asetuksissa.

🛱 ТАРАНТИ

PUHELU 🗘 omat suosikit

< 0 111

ALOITA PÄIVYSTYS

SIIRRY ASETUKSIIN

PERUUTA

X/MK

![](_page_3_Picture_2.jpeg)

Päivystyksen voit aloittaa klikkaamalla etusivulla kolmea viivaa ja sen jälkeen "aloita päivystys".

Sovellus kysyy, aloitatko päivystyksen vai haluatko peruuttaa toiminnon. Jos haluat näkyä muille käyttäjille aktiivisena, aloita päivystys.

Voit myös klikata "siirry asetuksiin" ja sallia puhelut päivystysaikana.

Muista myös jättää itsesi aina sisäänkirjautuneeksi sovellukseen, jotta voit jatkaa käyttöä reaaliaikaisesti.

### Ole helposti tavoitettavissa!

![](_page_3_Picture_8.jpeg)

...

< 0 III

Sovelluksessa voit myös keskustella muiden käyttäjien kanssa. Viesteihin pääset joko etusivulta viestit -kuvakkeesta tai klikkaamalla kolmea viivaa ja siirtymällä kohdasta "viestit".

### **KESKUSTELE** MUIDEN **KANSSA**

![](_page_3_Picture_11.jpeg)

< накі

🗒 ТАРАНТИМА

OMAT TAPAHTU

VIESTIT

ŵ

Avautuvasta näkymästä näet aiemmin käymäsi keskustelut. Aloittaaksesi uusia, hae haulla henkilöä, jonka kanssa haluaisit keskustella.

Voit halutessasi aloittaa myös keskustelun suoraan toisen käyttäjän kanssa siirtymällä hänen profiiliinsa ja klikkaamalla viestikuvaketta.

![](_page_3_Picture_15.jpeg)

Psst. Tässä vaiheessa voit myös lisätä henkilön suosikiksi klikkaamalla sydäntä oikeassa yläreunassa!

Voit halutessasi myös soittaa toiselle käyttäjälle klikkaamalla puhelin -kuvaketta. Sovelluksessa voit liittyä ryhmiin eli organisaatioihin. Löydät siis helposti samoista teemoista tai asioista kiinnostuneita käyttäjiä.

OVI-hankkeen organisaatio eli ryhmä löytyy heti etusivulta. Klikkaamalla organisaatiota, voit lukea lisätietoja ja katsoa, ketkä kuuluvat kyseiseen organisaatioon.

Toistaiseksi ryhmiin ei voi liittyä itse, vaan liittymistä täytyy pyytää sovelluksen yhteyshenkilöiltä.

### Ryhmäydy ja verkostoidu!

< 0 111

![](_page_4_Picture_5.jpeg)

## OLE OSANA RYHMIÄ

![](_page_4_Picture_7.jpeg)

# OTA YHTEYTTÄ

#### Lisätietoja ja apua ongelmatilanteissa:

**Niko Arola** niko.arola@xamk.fi

Tommi Kuukkanen tommi.kuukkanen@xamk.fi **Tutustu yleisiin asetuksiin.** Etusivulla klikkaamalla kolmea viivaa ja sen jälkeen rattaan kuvaa alareunassa nimesi vieressä, pääset katsomaan asetuksia.

Myös tätä kautta voit muokata profiiliasi (bio, nimi ja omat aihealueet) ja sallia puhelut sovelluksen kautta. Näiden tietojen muokkaaminen käyttämällä toisia reittejä on ohjeistettu tässä dokumentissa aiemmin.

Voit muuttaa profiilisi yksityiseksi (profiilisi ei näy muille sovelluksen käyttäjille – *ei suositeltavaa*).

Asetuksista löydät myös palvelun ehdot, tietosuojakäytännön, lisätietoja ja voit halutessasi lähettää tuelle palautetta.

Tästä pääset kirjautumaan myös ulos, mutta jätä itsesi sisäänkirjautuneeksi, kuten aiemmin on ohjeistettu.

![](_page_4_Picture_17.jpeg)

### Kuvaa osaamisesi ja luo uusia kontakteja Xentressä!